ソフォス製品(Sophos セキュリティ対策ソフト)のアンインストール手順例(Windows)

作成日:2020-08-18

## ※ アンインストールの作業は利用者自身の責任で行ってください。 ※

1 コントロールパネルを開く。

<参考>

コントロール パネルの場所 <u>https://support.microsoft.com/ja-jp/help/13764/windows-where-is-control-panel</u> Windows でコントロール パネルを開く <u>https://support.microsoft.com/ja-jp/help/4028437/windows-open-control-panel-in-windows</u>

2 [プログラム]をクリックする。

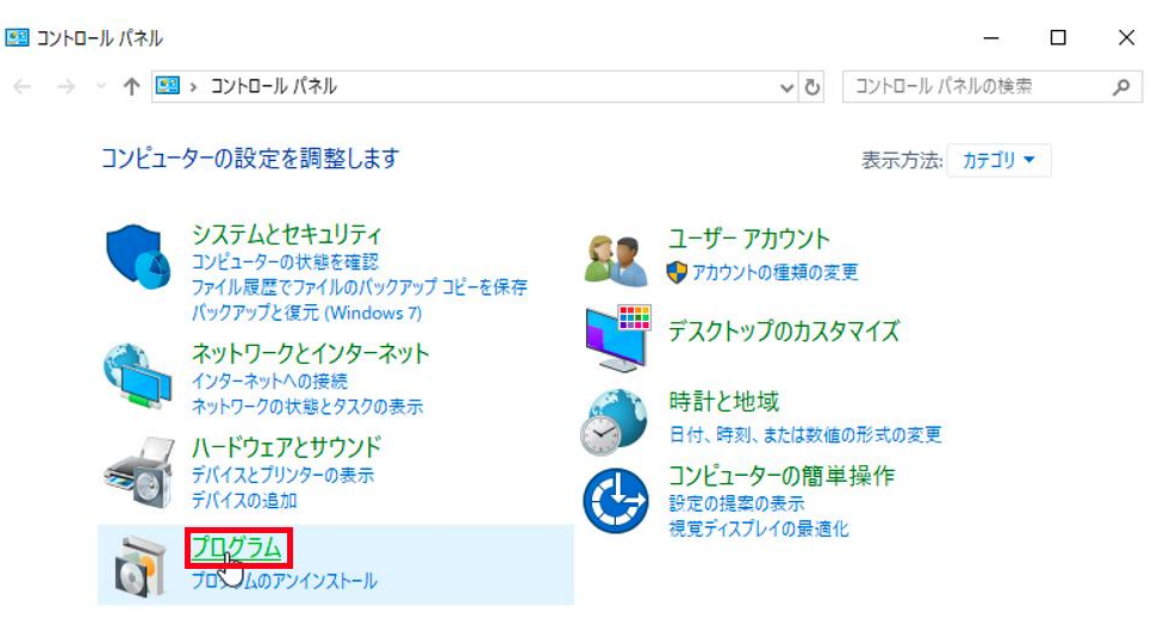

3 [プログラムと機能]をクリックする。

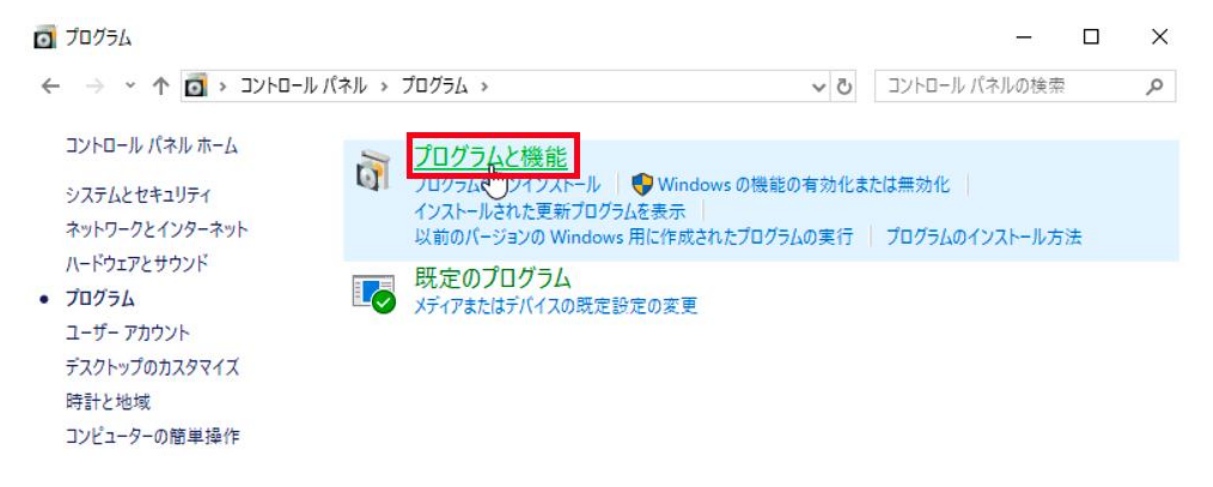

ソフォス製品(Sophos セキュリティ対策ソフト)のアンインストール手順例(Windows)

4 [Sophos Endpoint Agent]をクリックする。

| 0 | プログラムと機能                                                        |                                                            |                                               |                |           | -              | ۵     |       | $\times$ |
|---|-----------------------------------------------------------------|------------------------------------------------------------|-----------------------------------------------|----------------|-----------|----------------|-------|-------|----------|
| ← | -אירב א 🗹 👻 - או-םאינב                                          | パネル > プロ                                                   | ブラム → プログラムと機能                                |                | ~ Ū       | プログラムと機能の検索    | 197   |       | ρ        |
| • | コントロール パネル ホーム<br>インストールされた更新プログラムを<br>表示<br>Windows の機能の有効化または | プログラ<br>プログラム<br>クリックし                                     | ラムのアンインストールまたは変<br>をアンインストールするには、一覧から:<br>ます。 | を更<br>プログラムを選択 | የሀር [ፖህብ] | ソストール]、[変更]、また | :は [修 | ◎復]を  |          |
| • | 無効化                                                             | 整理 ▼                                                       |                                               |                |           |                |       | •     | ?        |
|   |                                                                 | 名前                                                         | ^                                             | ~              | 発行元       |                |       | インス   | トール日     |
|   |                                                                 | Micros                                                     | soft OneDrive                                 |                | Microsoft | Corporation    |       | 2020/ | 05/07    |
|   |                                                                 | Sophos Endpoint Agent                                      |                                               | Sophos Limited |           |                | 2020/ | 05/07 |          |
|   |                                                                 | L3                                                         |                                               |                |           |                |       |       |          |
|   |                                                                 | <                                                          |                                               |                |           |                |       |       | >        |
|   |                                                                 | 現在インストールされているプログラム 合計サイズ: 137 MB<br>2 個のプログラムがインストールされています |                                               |                |           | 18             |       |       |          |

5 [アンインストール]をクリックする。1

| 👩 プログラムと機能                                     |                                                                   | -                       |              |  |  |  |
|------------------------------------------------|-------------------------------------------------------------------|-------------------------|--------------|--|--|--|
| ארםאעב א 🗹 י ארםאעב +                          | ∨ ひ プログラムと機能の検索                                                   | Q                       |              |  |  |  |
| コントロール パネル ホーム<br>インストールされた更新プログラムを<br>表示      | プログラムのアンインストールまたは変更<br>プログラムをアンインストールするには、一覧からプログラムを選<br>クリックします。 | 択して [アンインストール]、[変更]、または | [修復] を       |  |  |  |
| <ul> <li>Windows の機能の有効化または<br/>無効化</li> </ul> | 整理 ▼ アンインストール<br>名前 しふ ^                                          | 発行元                     | ≅ <b>- ?</b> |  |  |  |
|                                                | Microsoft OneDrive                                                | Microsoft Corporation   | 2020/05/07   |  |  |  |
|                                                | Sophos Endpoint Agent                                             | Sophos Limited          | 2020/05/07   |  |  |  |
|                                                | <>                                                                |                         |              |  |  |  |
|                                                | Sophos Limited 製品パージョン: 2.6.0<br>ヘルプのリンク: http://ww               | w.sophos.com            |              |  |  |  |

- 1
- <参考>

PC のドライブの空き領域を増やすためのヒント https://support.microsoft.com/ja-jp/help/17421/windows-free-up-drive-space

Windows 10 でプログラムを修復または削除する https://support.microsoft.com/ja-jp/help/4028054/windows-10-repair-or-remove-programs

ソフォス製品(Sophos セキュリティ対策ソフト)のアンインストール手順例(Windows)

6 「ユーザーアカウント制御」と表示された場合、[はい]をクリックする。

| ューザー アカウント制御<br>このアプリがデバイスに変更<br>か?                                              | ×<br>を加えることを許可します   |
|----------------------------------------------------------------------------------|---------------------|
| <ul> <li>アプリケーションのアン・</li> <li>確認済みの発行元: Microsoft Win</li> <li>詳細を表示</li> </ul> | インストールまたは変更<br>dows |
| はい                                                                               | いいえ                 |
| r2,                                                                              |                     |

7 「Warning: Uninstaller will completely remove the Sophos Endpoint.」と表示された場合、[ア ンインストール]をクリックする。

| Sophos Endp | pint Agent                                              |
|-------------|---------------------------------------------------------|
| S           | Sophos Endpoint Agent                                   |
| Warning     | Uninstaller will completely remove the Sophos Endpoint. |

| アンインストール <mark>(U)</mark> | 閉じる(C) |  |
|---------------------------|--------|--|
| <br>~5                    |        |  |

8 「アンインストールが正常に完了しました。再起動が必要です。」と表示された場合、[閉じる]をク リックする。

Sophos Endpoint Agent

| S    | Sophos Endpoint Agent        |  |
|------|------------------------------|--|
|      | アンインストールが正常に完了しました。再起動が必要です。 |  |
| ☑再起動 | J(R)                         |  |
|      | 閉じる(C)                       |  |
|      | N                            |  |

ソフォス製品(Sophos セキュリティ対策ソフト)のアンインストール手順例(Windows)